# Adding Customer Contact Information for Repair Status Updates

Follow the steps below to setup Customer Contact Information:

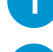

Let the customer know that your shop will be sending periodic repair status updates.

### In the Contacts tab,

- a) Enter customer name.
- b) Find out how this **customer prefers to receive** repair status updates.

| Þ. | Add 👻 🔀 Rem   | ove         |                |                 |     |  |
|----|---------------|-------------|----------------|-----------------|-----|--|
|    | Contact Type  | Name        | Primary Phone  | Secondary Phone | Fax |  |
|    | Vehicle Owner | Smith, John | (123) 456-7890 |                 |     |  |
| -  | Adjuster      | TEST, USER1 | (312) 229-0406 |                 |     |  |

If Email is preferred:

• Enter Email address.

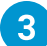

How to customer prefers to receive repair updated status

| contacto [                                                                                      |                                                                    |                  |                        |            |                |  |         |   |                                                     |                                                                                     |                                     |              |
|-------------------------------------------------------------------------------------------------|--------------------------------------------------------------------|------------------|------------------------|------------|----------------|--|---------|---|-----------------------------------------------------|-------------------------------------------------------------------------------------|-------------------------------------|--------------|
| All Contacts                                                                                    |                                                                    |                  |                        |            |                |  |         |   |                                                     |                                                                                     |                                     |              |
| Add - × Re                                                                                      | move                                                               |                  |                        |            |                |  |         |   |                                                     |                                                                                     |                                     |              |
| Contact Typ                                                                                     | e Name                                                             | Primary Phone    | Secondary Phone        | Fax        |                |  | Company |   |                                                     |                                                                                     |                                     |              |
| Vehicle Owne                                                                                    | r Smith, John                                                      | (123) 456-7890   |                        |            |                |  |         |   |                                                     |                                                                                     |                                     |              |
| Adjuster                                                                                        | TEST, USER1                                                        | (312) 229-0406   |                        |            |                |  |         |   |                                                     |                                                                                     |                                     |              |
|                                                                                                 |                                                                    |                  |                        |            |                |  |         |   |                                                     |                                                                                     |                                     |              |
|                                                                                                 |                                                                    |                  |                        |            |                |  |         |   |                                                     |                                                                                     |                                     |              |
|                                                                                                 |                                                                    |                  |                        |            |                |  |         |   |                                                     |                                                                                     |                                     |              |
|                                                                                                 |                                                                    |                  |                        |            |                |  |         |   |                                                     |                                                                                     |                                     |              |
|                                                                                                 |                                                                    |                  |                        |            |                |  |         |   |                                                     |                                                                                     |                                     |              |
|                                                                                                 |                                                                    |                  |                        |            |                |  |         |   |                                                     |                                                                                     |                                     |              |
| 11                                                                                              |                                                                    |                  |                        |            |                |  |         |   |                                                     |                                                                                     |                                     |              |
|                                                                                                 |                                                                    |                  |                        |            |                |  |         |   |                                                     |                                                                                     |                                     |              |
| Smith, John                                                                                     |                                                                    |                  |                        |            |                |  |         |   |                                                     |                                                                                     |                                     |              |
| Smith, John<br>Contact Type:                                                                    | Vehicle Owner - Insure                                             | d                |                        |            |                |  |         | ~ | Phone Number(s):                                    | Phone Type                                                                          | Phone Number 🔦                      |              |
| Smith, John<br>Contact Type:<br>Company:                                                        | Vehicle Owner - Insure                                             | d                |                        |            |                |  |         | ~ | Phone Number(s):                                    | Phone Type<br>Day • (1                                                              | Phone Number                        | 4            |
| Smith, John<br>Contact Type:<br>Company:<br>First Name:                                         | Vehicle Owner - Insure                                             | d                |                        |            |                |  |         | ~ | Phone Number(s):                                    | Phone Type<br>Day • (1<br>Business • L                                              | Phone Number ^<br>23) 456-7890<br>X | (†)<br>(†)   |
| Smith, John<br>Contact Type:<br>Company:<br>First Name:<br>Last Name:                           | Vehicle Owner - Insure                                             | d                |                        |            |                |  |         | × | Phone Number(s):                                    | Phone Type   Day • (1)   Business • []   Call - (123) 456-7890                      | Phone Number                        |              |
| Smith, John<br>Contact Type:<br>Company:<br>First Name:<br>Last Name:<br>Email:                 | Vehicle Owner - Insure                                             | d                |                        |            |                |  |         |   | Phone Number(s):<br>Comm. Preference:               | Phone Type   Day • (1)   Business • []   Call - (123) 456-7890   Zuandau (Thumatau) | Phone Number                        |              |
| Smith, John<br>Contact Type:<br>Company:<br>First Name:<br>Last Name:<br>Email:                 | Vehicle Owner - Insure                                             | d                |                        |            |                |  |         |   | Phone Number(s):<br>Comm. Preference:<br>Call Plan: | Phone Type<br>Day • (1<br>Business • L<br>Call - (123) 456-7890<br>Tuesday/Thursday | Phone Number ^ 233 456-7890 v       |              |
| Smith, John<br>Contact Type:<br>Company:<br>First Name:<br>Last Name:<br>Email:<br>Address(es): | Vehicle Owner - Insure                                             | d<br>Address 1   | Address 2 (            | Dity State | Zip            |  |         |   | Phone Number(s):<br>Comm. Preference:<br>Call Plan: | Phone Type<br>Day • (1<br>Business • Ł<br>Call - (123) 456-7890<br>Tuesday/Thursday | Phone Number 22 456-7890            |              |
| Smith, John<br>Contact Type:<br>Company:<br>First Name:<br>Last Name:<br>Email:<br>Address(es): | Vehicle Owner - Insure                                             | d<br>Address 1 . | Address 2 (<br>Chicago | Dity State | Z/p<br>• 60007 |  |         |   | Phone Number(s):<br>Comm. Preference:<br>Call Plan: | Phone Type<br>Day • (1<br>Business • L<br>Call - (123) 456-7890<br>Tuesday/Thursday | Phone Number 23) 456-7890           | 4 4<br>X 4 4 |
| Smith, John<br>Contact Type:<br>Company:<br>First Name:<br>Last Name:<br>Email:<br>Address(es): | Vehicle Owner - Insure<br>Smith<br>test@test.com<br>Home • 187 N G | d<br>Address 1 . | Address 2 (<br>Chicago | Dity State | Z/p<br>• 0007  |  |         |   | Phone Number(s):<br>Comm. Preference:<br>Call Plan: | Phone Type<br>Day • (1<br>Business • L<br>Cal - (123) 456-7890<br>Tuesday/Thursday  | Phone Number<br>(23) 456-7990<br>)X |              |
| Smith, John<br>Contact Type:<br>Company:<br>First Name:<br>Last Name:<br>Email:<br>Address(es): | Vehicle Owner - Insure                                             | d<br>Address 1 . | Address 2 (<br>Chicago | Dity State | 2:p<br>6007    |  |         |   | Phone Number(s):<br>Comm. Preference:<br>Call Plan: | Phone Type<br>Day • (1<br>Business • E<br>Call - (123) 456-7890<br>Tuesday/Thursday | Fhone Number A   23) 456-7890 V   J |              |

#### If Phone Call is preferred:

- Enter preferred phone number.
- Select Call option in the Comm. Preference field.
- Select Call Plan.

### If Text is preferred:

- Enter Cell Phone number.
- Select Text option in the Comm. Preference field.

**NOTE:** If you have selected Text as Comm. Preference you will see this message.

**Select OK** to indicate that your shop has received the customer's consent to send repair status updates and the CSI survey using text.

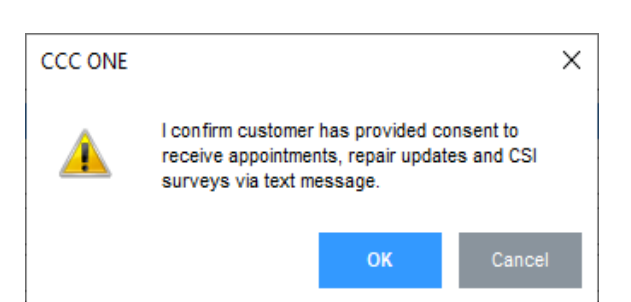

• Select Email option in the Comm. Preference field.

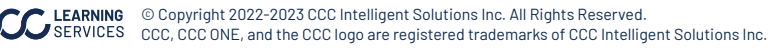

# **Entering Milestone Dates for Repair Status Updates**

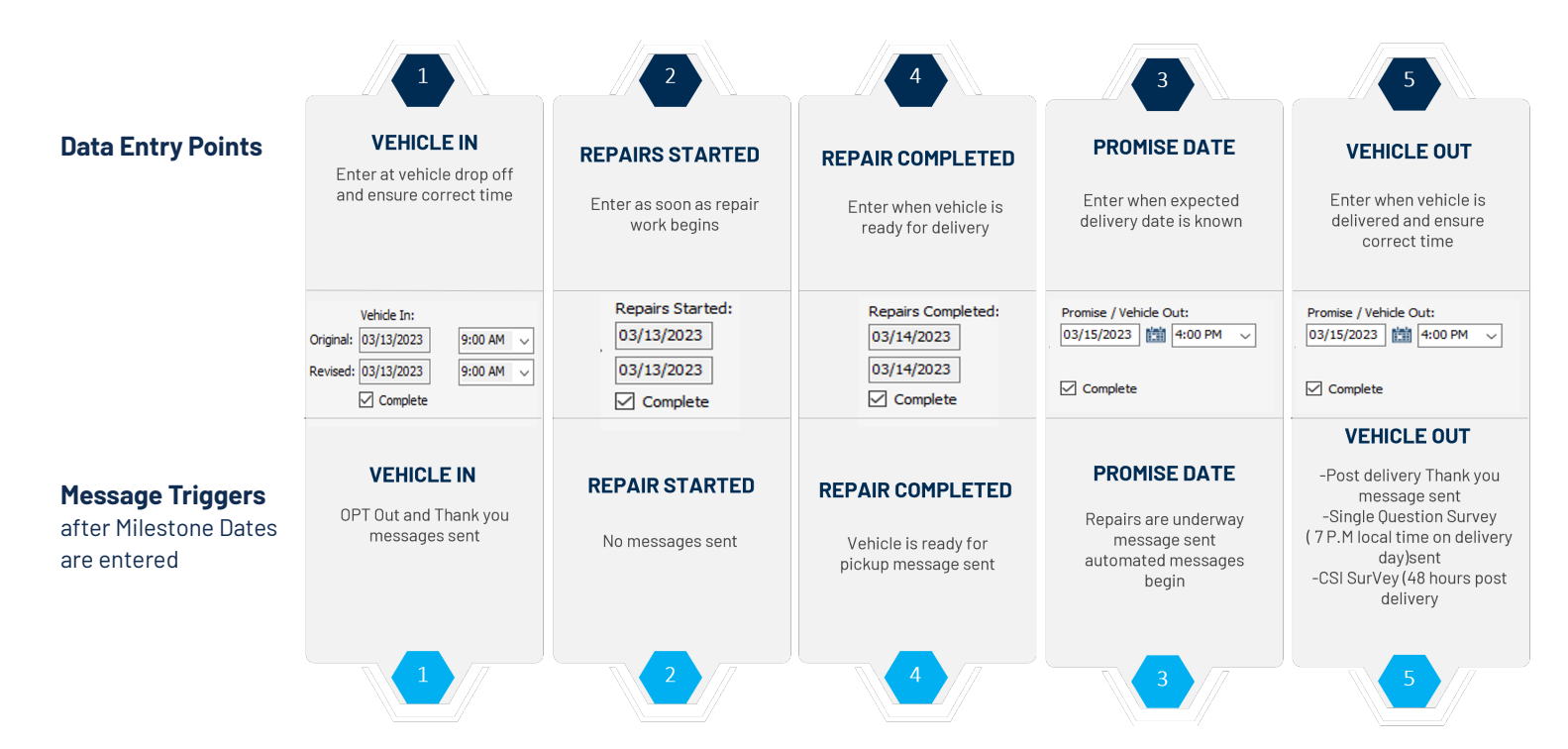

If you want the Insurance company to view your comments related to Milestone dates, select Autoverse Message event.

## **Customer Response**

Customer responses to text or email will be delivered to estimator on workfile via email.

Be sure to respond promptly to customer questions or acknowledge receipt of question and provide timeframe for response.

### Alerts

Configure Alerts: In CCC ONE, expand the Configure tab to select My Account.

Alerts are delivered to the estimator via email when:

- No promise date has been entered 48 hours after Vehicle in date.
- When approaching Promise Date/Time with no completion date entered.
- Negative response on one or more CSI question(s).
- Take action on all alerts to keep your customer properly informed during the repair.

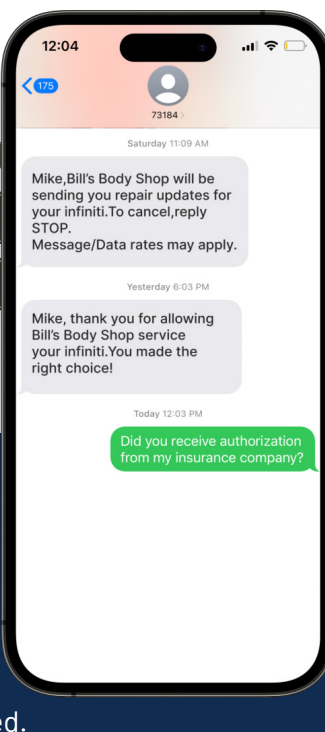

© Copyright 2022-2023 CCC Intelligent Solutions Inc. All Rights Reserved. CCC, CCC ONE, and the CCC logo are registered trademarks of CCC Intelligent Solutions Inc.